## **Ι** ΤΟΤ VS

#### Gestão de empresas no resumo por conta contábil

| Produto : | : | Microsiga Protheus <sup>®</sup> Ativo Fixo - Versão 11 |                    |   |                 |
|-----------|---|--------------------------------------------------------|--------------------|---|-----------------|
| Chamado : | : | TIFNUN                                                 | Data da publicação | : | 28/02/14        |
| País(es)  | : | Brasil                                                 | Banco(s) de Dados  | : | TOTVS DbAccess® |

Implementada no **Gestão de Empresas**, em resumo por conta contábil, a funcionalidade que permite a seleção das filiais a serem consideradas para a geração do relatório **Resumo por Conta (ATFR080)**.

#### Importante

Algumas entidades podem ter um mesmo código de identificação para diferentes filiais, sendo que não necessariamente a referência é para a mesma entidade.

**Exemplo que pode ocorrer com os centros de custo:** Na filial A, o centro de custo CC\_A está identificado pelo código 000001; na filial B, este código pode identificar outro centro de custo e não necessariamente o CC\_A.

Esta melhoria está disponível apenas para a versão personalizável do relatório (TReport).

#### Procedimento para Implementação

O sistema é atualizado logo após a aplicação do pacote de atualizações (Patch) deste chamado.

#### Procedimentos para Utilização

- 1. No Ativo fixo (SIGAATF) acesse Relatórios\ Movimentos\ Resumo por Conta (ATFR080).
- 2. Em Ações relacionadas, clique em Parâmetros.
- 3. Informe os parâmetros seguindo a orientação do *help* de campo.
  - No parâmetro Seleciona filiais, informe Sim caso queira escolher as filiais em que os bens serão selecionados; Se informar Não, somente os bens da filial corrente são considerados.

0

### **Boletim Técnico**

# **Ο** τοτνς

#### Importante

Os parâmetros abaixo, para controle de filiais, não serão considerados no processo:

- 17 Cons.Filiais abaixo ?
- 18 Da filial
- 19 Até a filial
- 4. Confira os parâmetros e confirme.
  - Caso opte pela seleção de filiais, é exibida a lista com as filiais disponíveis. É necessário selecionar ao menos uma delas, caso contrário, o relatório é gerado somente para a filial corrente.
- 5. Após configurar o relatório, clique em Imprimir.

#### Informações Técnicas

| Tabelas Utilizadas    | SN3 – Saldos e valores                   |
|-----------------------|------------------------------------------|
| Funções Envolvidas    | ATFR080 – Resumo por conta               |
| Sistemas Operacionais | Windows <sup>®</sup> /Linux <sup>®</sup> |